## Steps to Register for Learning Communities:

## <u>Step 1</u>: Visit the <u>Grossmont Webpage</u> and Log Into WebAdvisor.

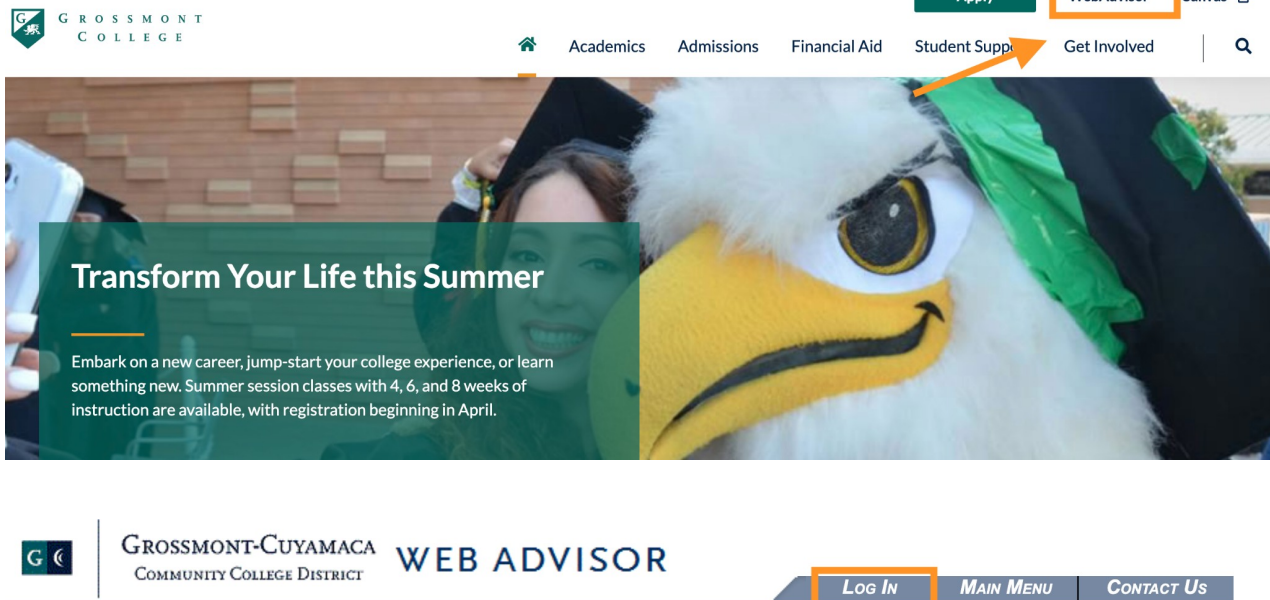

Apply

WebAdvisor

Canvas 🗹

| COMPONIT COLLOR DIVING                                                                |          | Log In | MAIN MENU | Contact Us |
|---------------------------------------------------------------------------------------|----------|--------|-----------|------------|
|                                                                                       |          |        |           |            |
|                                                                                       | Students |        |           |            |
| Welcome Guest                                                                         |          | _      |           |            |
|                                                                                       | Faculty  |        |           |            |
| Students and Faculty must <u>Log In</u> then select a<br>point of entry to the right. |          |        |           |            |
|                                                                                       |          |        |           |            |
| Search Self Service District Course List                                              |          |        |           |            |
| No Login Required                                                                     |          |        |           |            |
| Search WebAdvisor Class Schedule<br>No Login Required                                 |          |        |           |            |
| List of Open Sections                                                                 |          |        |           |            |
| How To Register in Self Service                                                       |          |        |           |            |
|                                                                                       |          |        |           |            |
|                                                                                       |          |        |           |            |

<u>Step 2:</u> Once you log in and go to the student menu click on"Search, Plan, Register, Waitlist, Schedule". This will take you to your Self-Service

ī.

| G 🤅            | GROSSMONT-CUYAMACA<br>COMMUNITY COLLEGE DISTRICT<br>CHANGE PASSWORD                                                              | ISOR<br>Log Out     | Main Menu                                                                                                    | Students Menu                                                                                                    | Contact Us       |
|----------------|----------------------------------------------------------------------------------------------------|---------------------|----------------------------------------------------------------------------------------------------|----------------------------------------------------------------------------------------------------|------------------|
| <u>Student</u> |                                                                                                    |                     |                                                                                                    |                                                                                                    |                  |
|                | CURRENT STUDENTS - WEBADVISOR FOR ST                                                                                             | UDENTS MER          | 1U                                                                                                    |                                                                                                    | Welcome Carissa! |
|                | The following links may display confidential infor<br>Please note that payment is due at time of regist                          | mation.<br>tration. |                                                                                                    |                                                                                                    |                  |
|                | User Account                                                                                                    |                     |                                                                                                    | Registration                                                                                                    |                  |
|                | I'm New to WebAdvisor<br>What is my Username<br>What is my Password<br>Change Password<br>Student/Faculty Profile & Colleague ID | -                   | *Search, Plan, Re<br>Search, Plan, Re<br>FAQ's for Wait List<br>Cuyamaca- 'How to<br>Grossmont- 'How to<br>Grossmont 'How to<br>Grossmont Course | gister, Waitlist, Schedule**<br>Process<br>o Add After Semester Starts'<br>o Add After Semester Starts'<br>Register' Videos<br>P Register' Videos<br>- Format Info |                  |
|                | Student Billing                                                                                                    |                     |                                                                                                    |                                                                                                    |                  |

## <u>Step 3</u>: To find classes click on the house image and then click on "Advanced Search for Classes".

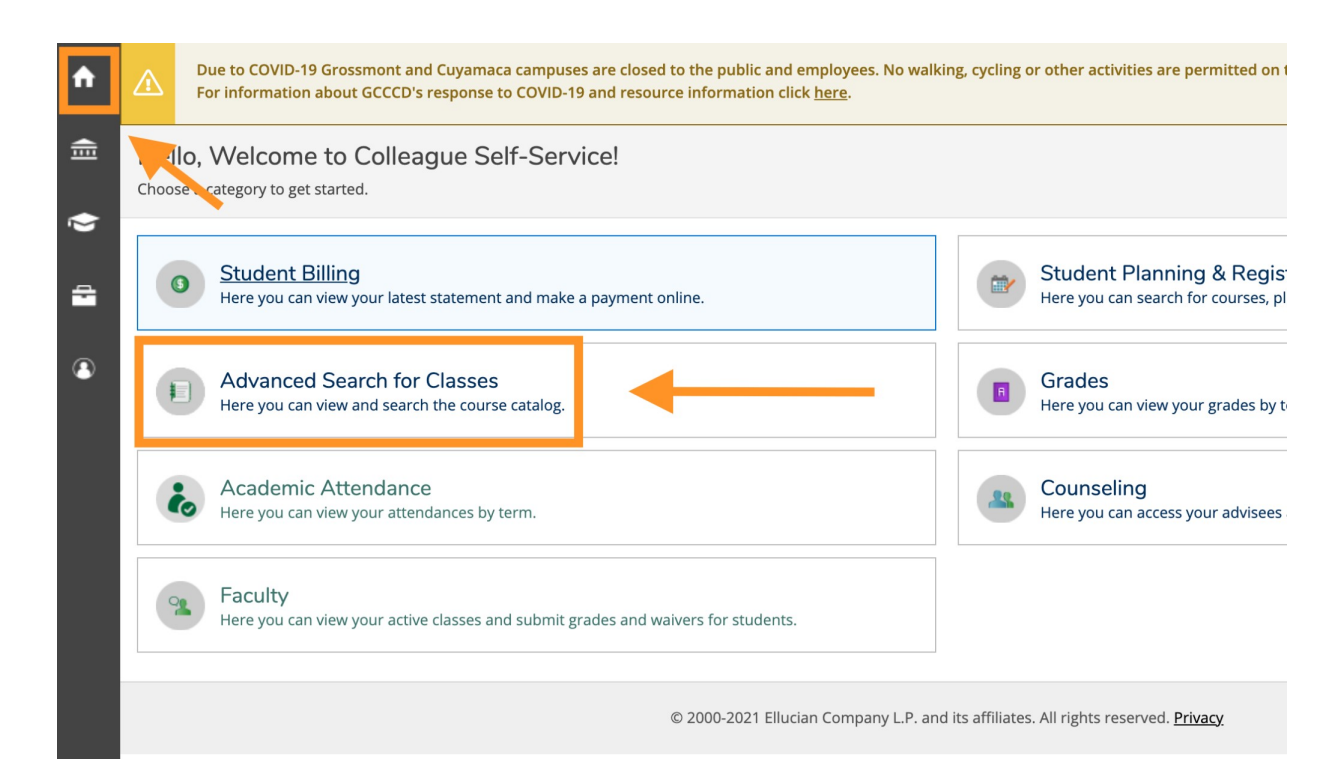

## <u>Step 4:</u> Decide what learning community you would like to enroll in and type in the class and section number for each class in the link.

| Catalog Listing Section Listing |                    |                 |
|---------------------------------|--------------------|-----------------|
| Term                            | Meeting Start Date | Meeting End Dat |
| Spring 2022                     | ✓ M/d/yyyyy        | M/d/yyyyy       |
| Courses And Sections            |                    | A               |
| Counseling                      | ▶ 120              | 8190            |
| English                         | ✓ 120              | 4511            |
| English                         | ✓ 020              | 4589            |
| Ethnic Studies                  | ∽ 〔119             | 9845            |
| Ethnic Studies                  | ♥ 119              | 5030            |

<u>Step 4</u>: After inserting the classes click "Search" and you will be able to view the courses. Click the "Add" button for each section to add it to your student planner.

| ≡             | <b>(i</b> )  | To view only <b>OPEN</b> sections<br>If sections are waitlisted, <b>scr</b> | - check 'Open Sect<br>roll to bottom to se | tion Only' filter op<br>ee open sections. | tion.         |                       |                                |               |                    |                      |                                                                 |
|---------------|--------------|-----------------------------------------------------------------------------|--------------------------------------------|-------------------------------------------|---------------|-----------------------|--------------------------------|---------------|--------------------|----------------------|-----------------------------------------------------------------|
| <b>π</b><br>፹ | Sea<br>< Bac | rch for Courses and<br>tk to Advanced Search for Class                      | d Course Se<br>ses                         | ections                                   |               |                       |                                |               | Search j           | for coursesex ART-10 | 10 Q                                                            |
| •             | Fil          | ter Results                                                                 | Hide                                       | Advanced Search<br>Filters Applied: (     | Selection: CC | DUN-120-8190, ENGL-12 | 20-4511, ENGL-020-4589, ETHN-  | 119-9845, ETH | HN-119-5030        |                      |                                                                 |
| _             | Ava          | ailability                                                                  | ^                                          | Add To                                    | Term          | Section Name          | Title                          | Planned       | Dates              | Location             | Meeting Information                                             |
|               |              | Dpen and Waitlisted Sections<br>Dpen Sections Only                          |                                            | Schedule                                  |               | ^                     |                                | Status        |                    | Ŷ                    |                                                                 |
| (2)           | Sut          | bjects                                                                      | ^                                          | Add                                       | Spring 2022   | <u>COUN-120-8190</u>  | College and Career Success     |               | 1/31/2022-6/6/2022 | Grossmont College    | T, Th 9:30-10:45 AM<br>1/31/2022 - 6/6/2022                     |
|               |              | Counseling (1)<br>English (2)<br>Ethnic Studies (1)                         |                                            | Add                                       | Spring 2022   | ENGL-020-4589         | Support-Freshman Composition   |               | 1/31/2022-6/6/2022 | Grossmont College    | T 12:30-1:20 PM<br>1/31/2022 - 6/6/2022<br>51 574 (LEC)         |
|               | Loc          | cations                                                                     | ^                                          | Add                                       | Spring 2022   | ENGL-120-4511         | College Composition & Reading  |               | 1/31/2022-6/6/2022 | Grossmont College    | T, Th 11:00 AM-12:15 PM<br>1/31/2022 - 6/6/2022<br>51 574 (LEC) |
|               | Ter          | Grossmont College (4)                                                       | ^                                          | Add                                       | Spring 2022   | ETHN-119-9845         | U.S. Hist: Chicano/A Persoc II |               | 1/31/2022-6/6/2022 | Grossmont College    | 1/31/2022 - 6/6/2022<br>WEB WEB (DINT)                          |

<u>Step 5</u>: Return to student planning and registration by clicking on the house image and then clicking on "Student Planning and Registration"

| <b>A</b> | Due to COVID-19 Grossmont and Cuyamaca campuses are closed to the public and employees. No wal For information about GCCCD's response to COVID-19 and resource information click <u>here</u> . | king, cycling or other activities are permitted on the campuses.                              |
|----------|----------------------------------------------------------------------------------------------------|-----------------------------------------------------------------------------------------------|
| ŧ        | Hello, Welcome to Colleague Self-Service!<br>Choose a category to get started.                                                                                                    |                                                                                               |
| C)       | Student Billing           Here you can view your latest statement and make a payment online.                                                                                                   | Student Planning & Registration<br>Here you can search for courses, plan your tens, and scher |
| ٩        | Advanced Search for Classes<br>Here you can view and search the course catalog.                                                                                                    | <b>Grades</b><br>Here you can view your grades by term.                                       |
|          | Academic Attendance<br>Here you can view your attendances by term.                                                                                                    | Counseling<br>Here you can access your advisees and provide guidance &                        |
|          | Faculty<br>Here you can view your active classes and submit grades and waivers for students.                                                                                                   |                                                                                               |

<u>Step 6</u>: Click the "Register All" button, on or after your registration date/time, to register into the courses.

| <b>↑</b><br>≘ | <b>(i</b> ) | Open Registration begins way 5, 2021 at a a.m.<br>Begin searching for courses by using course search box to right or clicking on the 'HOME' icon in<br>top left and select Advanced Search for Classes'. Then add the course to your plan or place<br>available sections on plan, then come back to 'Plan & Schedule' to register.<br>Please contact A&R if you need assistance. |
|---------------|-------------|----------------------------------------------------------------------------------------------------|
| ۲             | Pla         | n your Degree and Schedule your courses Search for coursesex ART-100                                                                                                    |
| •             | Scl         | hedule     Ed Plan     Plan Notes     Petitions & Waivers                                                                                                    |
|               | (           | V Filter Sections Discreto Cal Brint Planned: 12 Credits Enrolled: 0 Credits Waitlisted: 0 Credits Waitlisted: 0 Credits                                                                                                    |
|               | 3           | COUN-120-8190: College and Career Success X Sun Mon Tue Wed Thu Fri Sat                                                                                                    |
|               |             | Units 3 Units<br>Grading: Graded                                                                                                    |